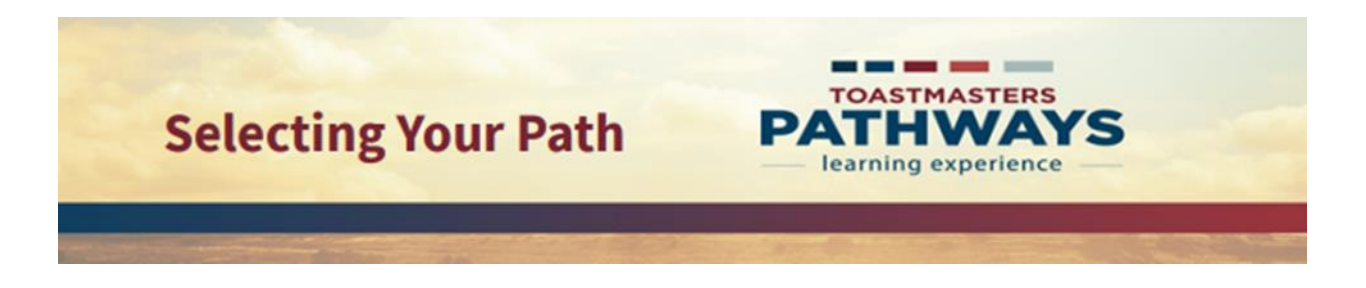

Step 1

Go to Toastmasters International at <u>https://www.toastmasters.org/</u>. Click on **Login.** Enter your **Username, Email, or Member ID** and **password** associated with your Toastmaster membership.

Next click on Log In.

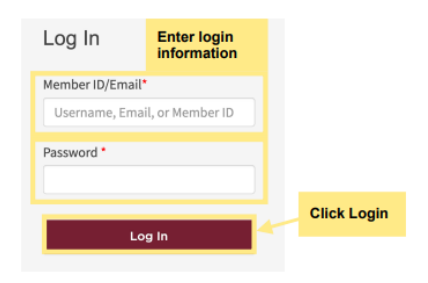

## Step 2

Click on Education Programs drop down menu.

| Education Programs | Membership         | Leadership Cent                 | ral Resources                                     | М                                                                |
|--------------------|--------------------|---------------------------------|---------------------------------------------------|------------------------------------------------------------------|
| g                  |                    |                                 |                                                   |                                                                  |
|                    | Education Programs | Education Programs   Membership | Education Programs   Membership   Leadership Cent | Education Programs   Membership   Leadership Central   Resources |

## Step 3

Next, scroll down and click on Choose a Path.

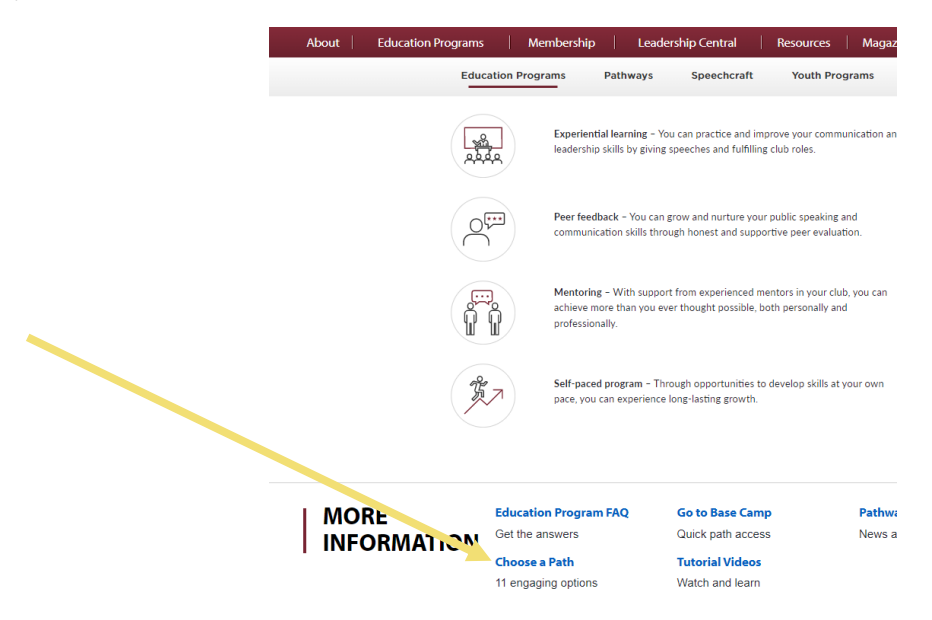

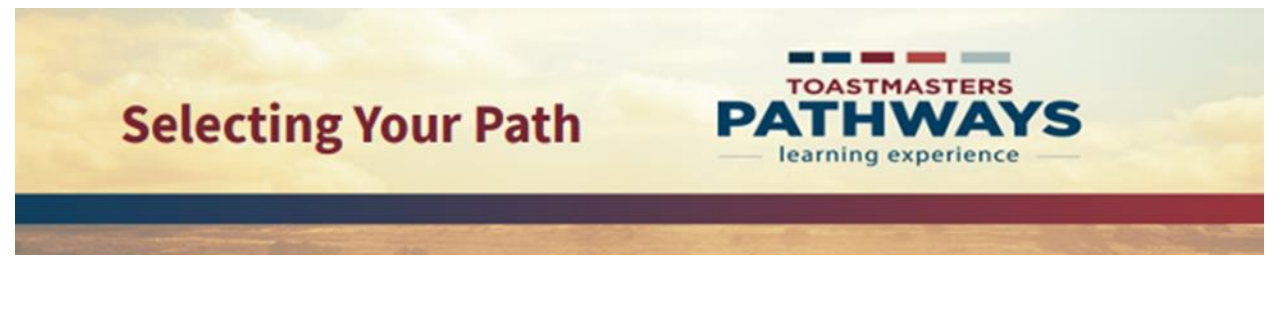

Step 4

Select your path language.

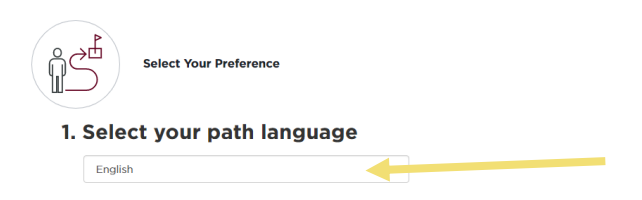

Under How would you like to access your material?, click Digital Resources.

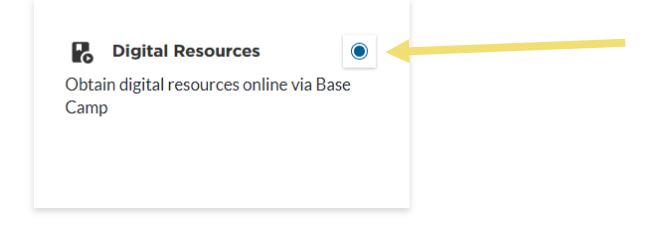

Under How would you like to select your learning path?, there are 2 options.

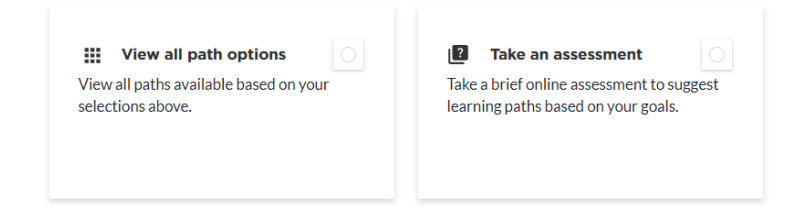

To view all paths available, click: View all path options, (go to step 5)

If you wish to take the online assessment for path recommendations, click: **Take an assessment.** (go to step 6)

Click Continue

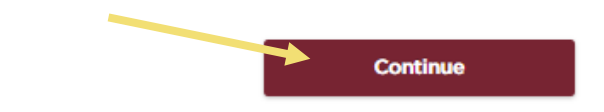

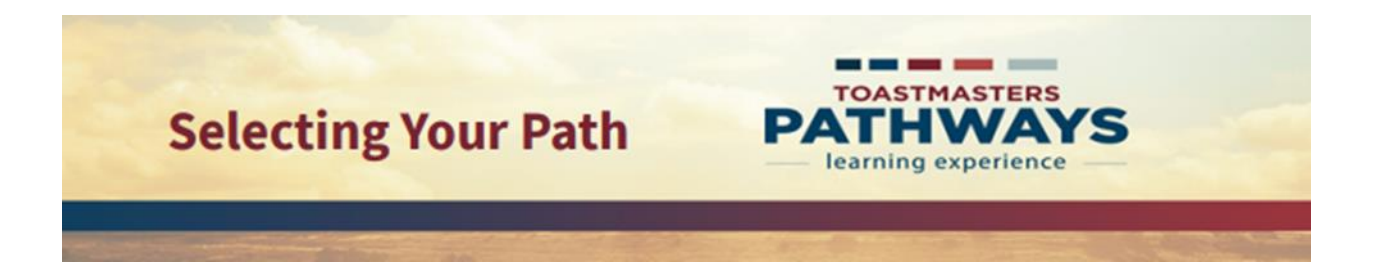

Step 5

To select a path, click on any of the path name. To learn more about each path, click Learn more about the \_\_\_\_\_Path.

| Presentation Mastery O   Build your skills as an accomplished public speaker Speaker | Dynamic Leadership Ognamic Leadership Skills for any situation.                                         | Positiv<br>coach            |  |  |
|--------------------------------------------------------------------------------------|----------------------------------------------------------------------------------------------------|-----------------------------|--|--|
| Irn more about the <u>Presentation Mastery Path</u>                                  | Learn more about the <u>Dynamic Leadership Path</u>                                                     | Learn more                  |  |  |
| Proposals and managing projects; connect with others to accomplish goals.            | Leadership<br>Development<br>Lead a team and develop plans; learn<br>leadership by completing projects. | Confli<br>leader<br>situati |  |  |
| im more about the <u>Innovative Planning Path</u>                                    | Learn more about the <u>Leadership Development Path</u>                                                 | Learn more                  |  |  |
| Strategic Relationships                                                              | Team Collaboration                                                                                      | 0                           |  |  |

## Step 6

When you click **Take an Assessment**, and click **Continue**, the **Pathways Assessment** will pop-up. Click **Start**.

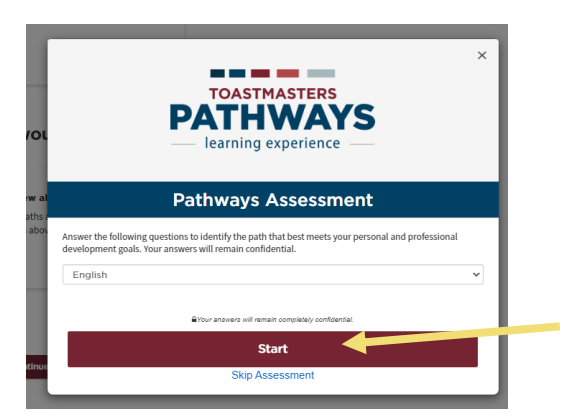

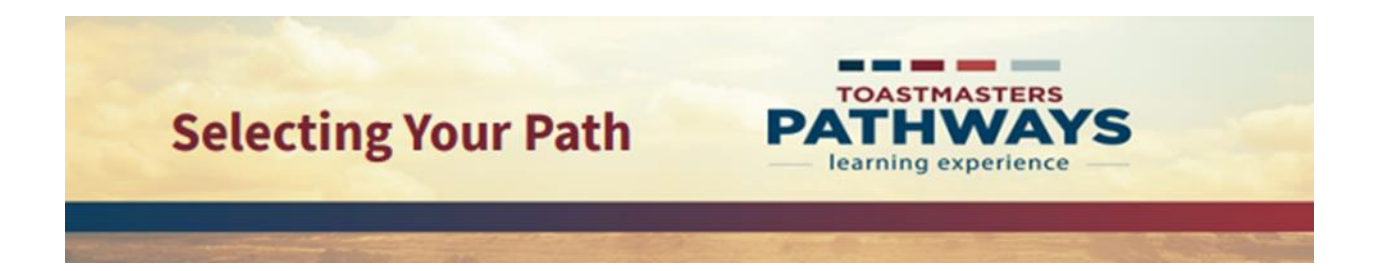

Complete the assessment and select a path.

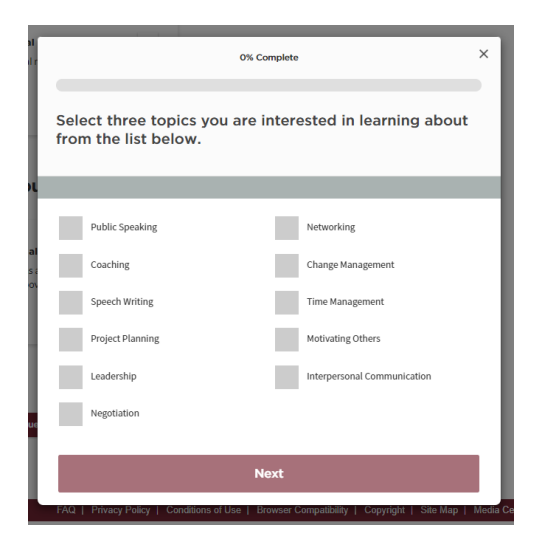

## Step 7

To confirm a path, click **Continue** for path selection.

Please confirm your selection below.

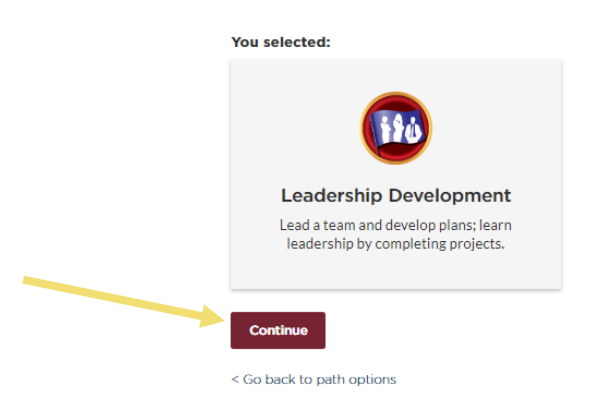

Step 8

Another window will open for payment and shipping information